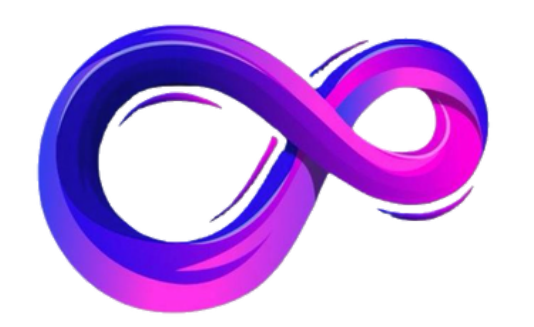

# パンドラ 紹介リンク発行マニュアル

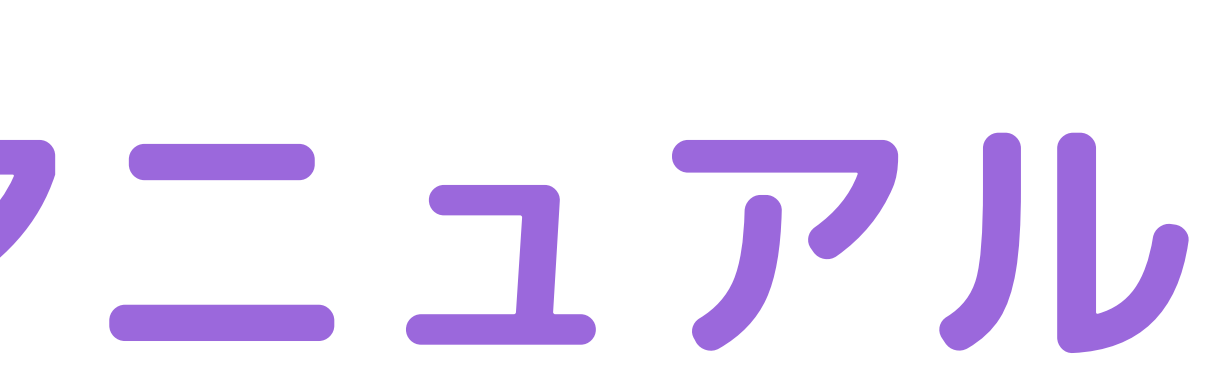

| _ [ | = ᅇ パンドラ        | G 抽選中·       |     |
|-----|-----------------|--------------|-----|
| タッ  | スリー             |              |     |
|     | 蹈               | 合計販売金額<br>¥0 |     |
|     |                 | 合計利益金額<br>¥0 |     |
|     | おすすめメニ          | <u>ニュー</u>   |     |
|     |                 | チケット         |     |
|     | は 購入            |              | 夏歴  |
|     | <b>向</b><br>ホーム | アカウント        | その他 |

### パンドラにログインしていただ き、左上3本線をタップ

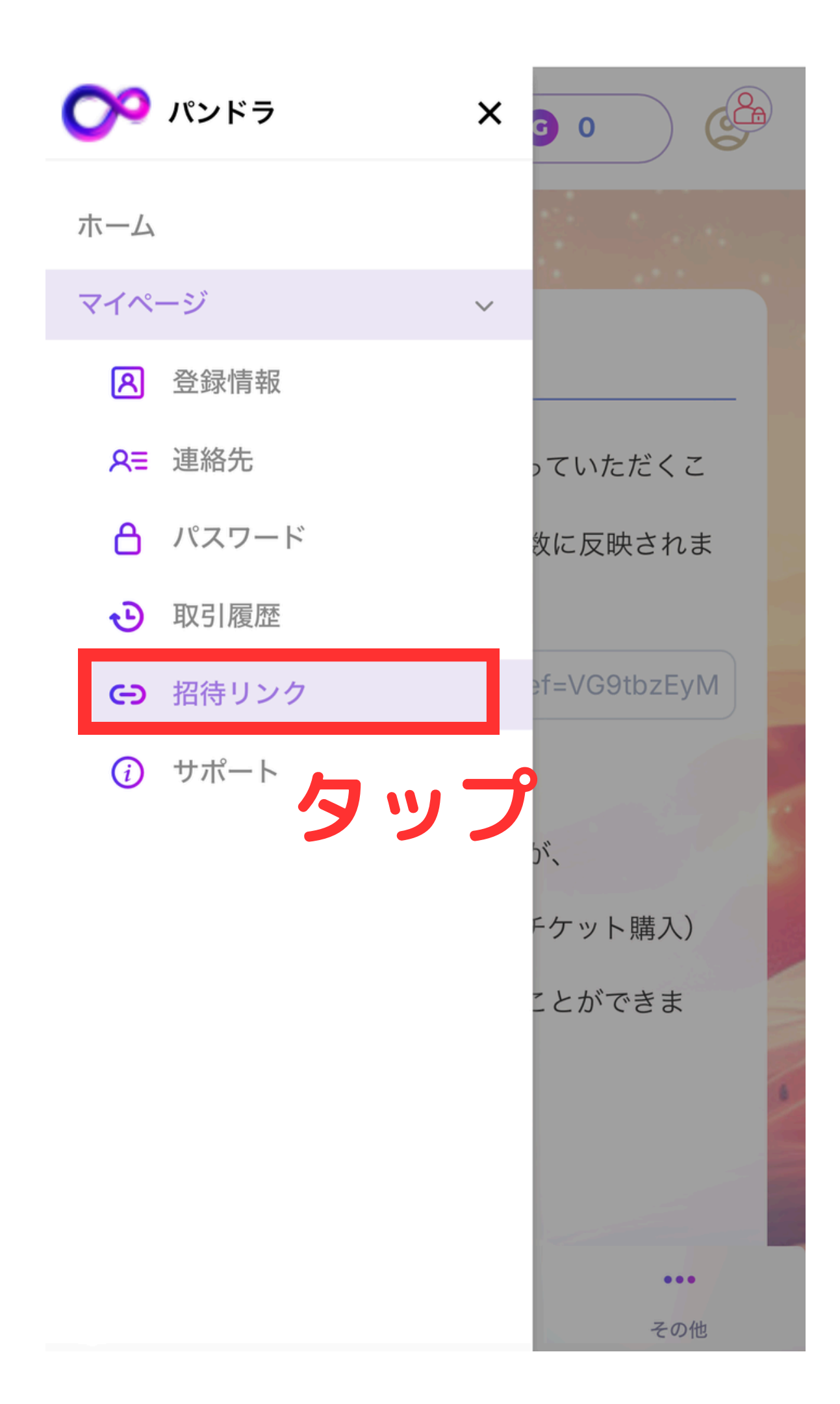

メニューが出てくるので 招待リンクをタップ

は出せません

## ※メール認証、電話番号認証を 完了させていないと紹介リンク

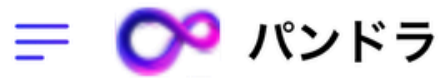

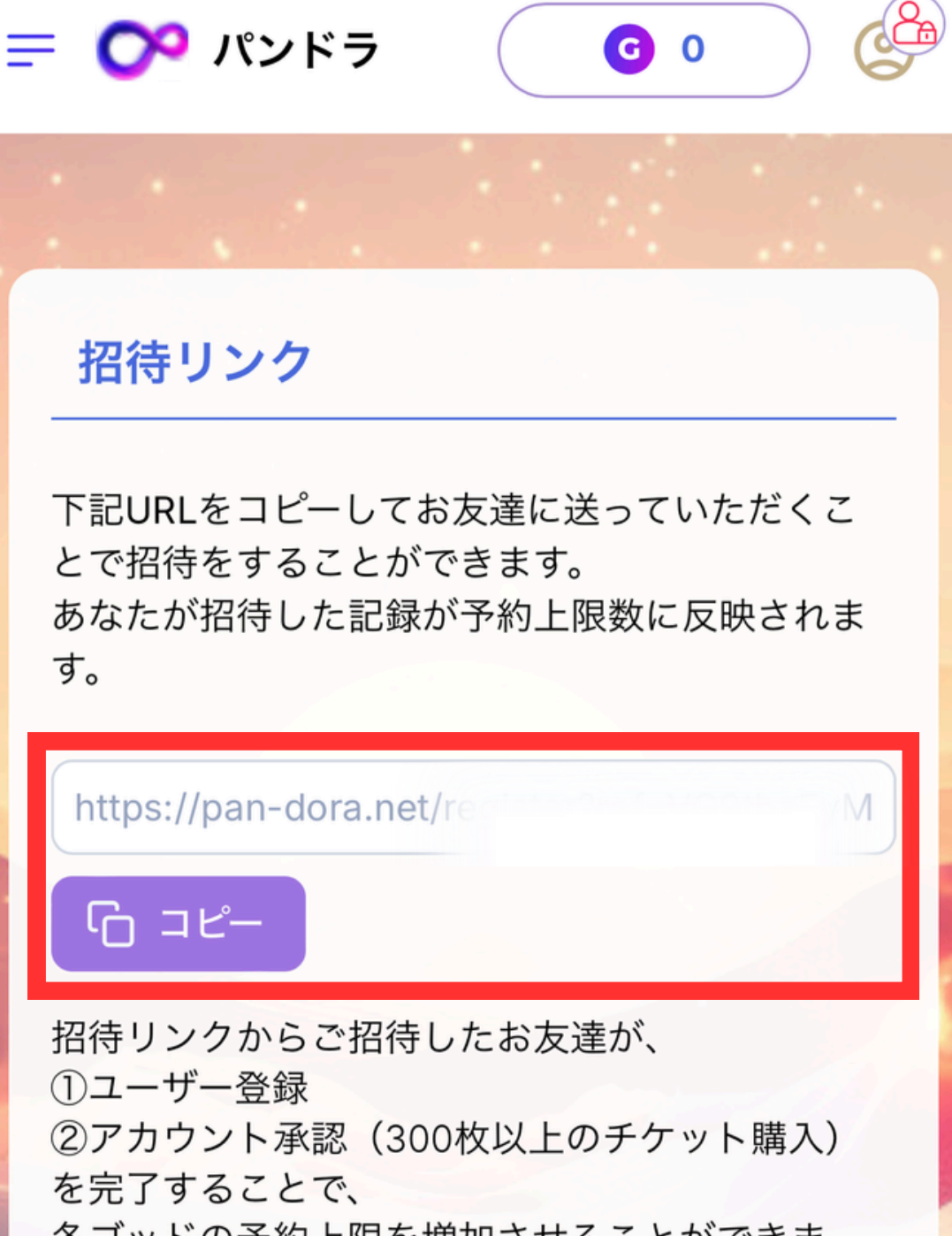

各ゴッドの予約上限を増加させることができま す。

0

アカウント

...

その他

1人招待 ポセイドン 5→6 2人招待 アテネ 5→6

 $\mathbf{\hat{m}}$ 

ホーム

出てくるリンクをコピーすることが できるので 紹介したい方にお渡しし、そのリン クからユーザー登録をしてもらえ ば、あなたに紐付いて登録されま す。

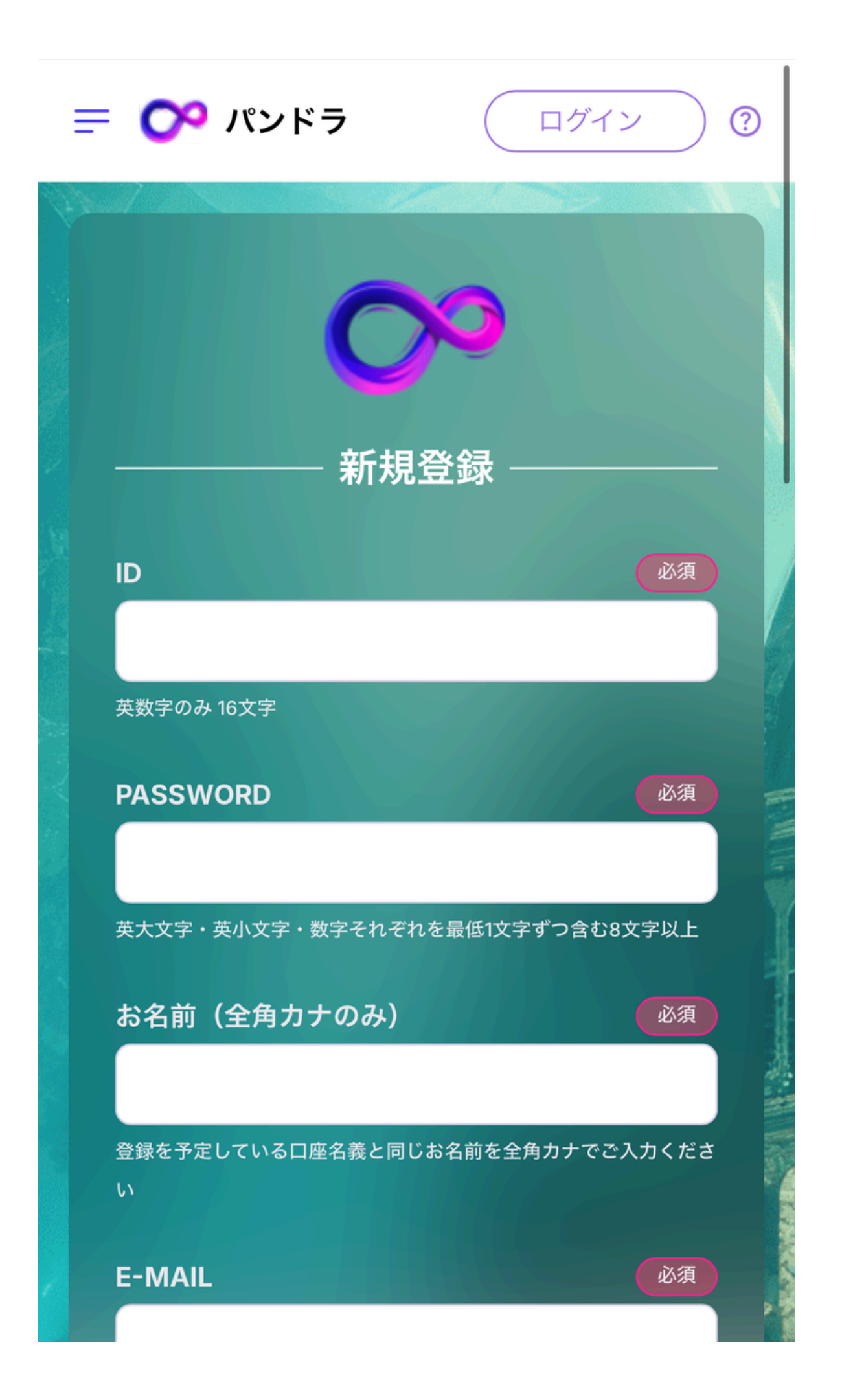

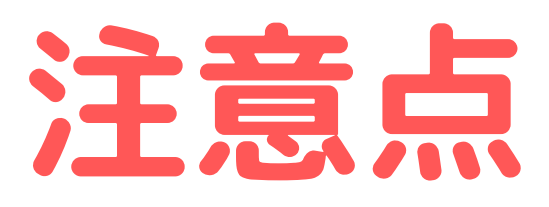

紹介リンクから開いたときに 左の登録画面が出てくれば大丈夫ですがま れにログイン画面に切り替わることがござ います。

ログイン画面から「新規登録」ボタンを押 して登録すると紐づかない可能性がありま すので 必ず最初から新規登録画面になっているこ とを確認の上、登録してもらいましょう